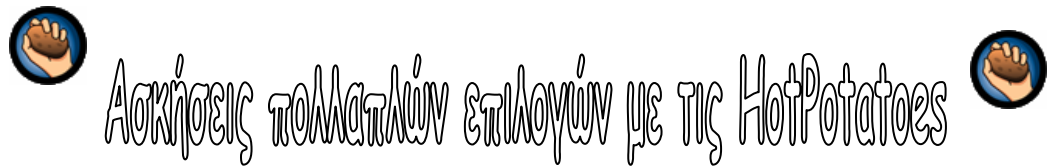

Από το μενού Έναρξη->Προγράμματα-> HotPotatoes, ανοίξτε το πρόγραμμα JQuiz, που φτιάχνει ασκήσεις πολλαπλών επιλογών και ακολουθήστε τα παρακάτω **3 βήματα**.

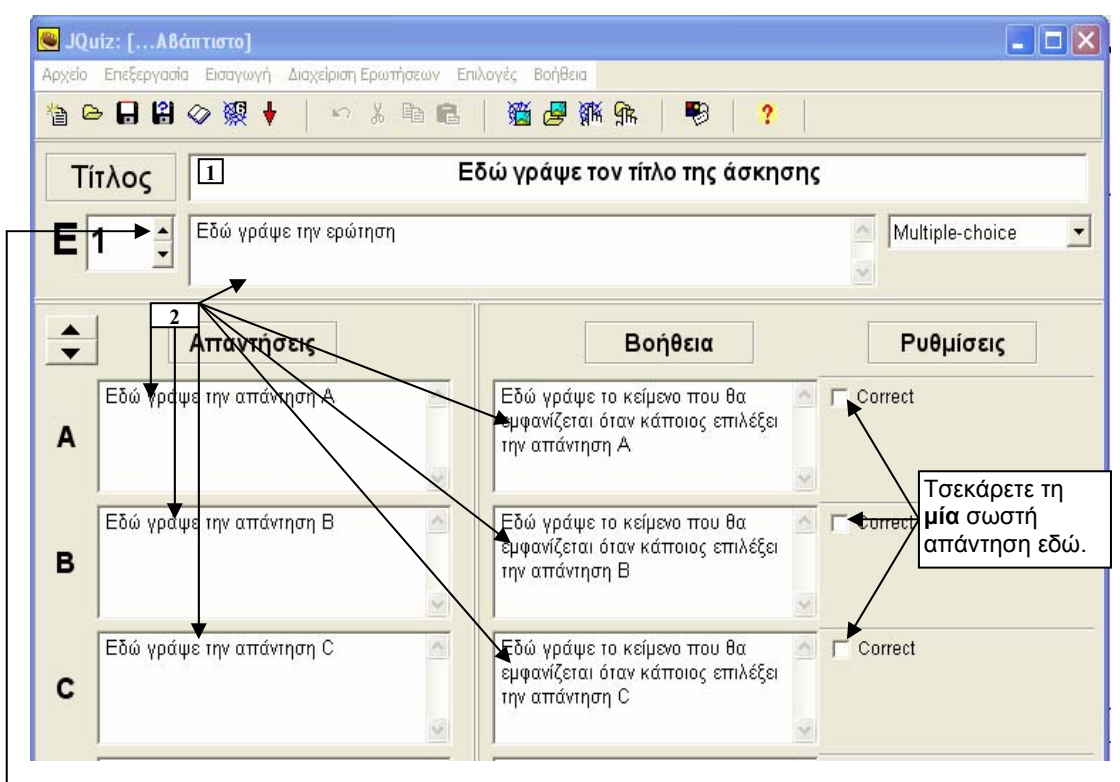

1. Γράψτε τον τίτλο της άσκησης στο πλαίσιο 1, όπως φαίνεται στην εικόνα.

2. Γράψτε την ερώτηση στο κατάλληλο πλαίσιο και από κάτω γράψτε όσες πιθανές απαντήσεις θέλετε. Στη συνέχεια επιλέξτε και τσεκάρετε ποια είναι η σωστή. Δημιουργήστε και άλλες ερωτήσεις χρησιμοποιώντας το εικονίδιο Ε<sup>1</sup> και επανέλαβε τα ίδια βήματα.

2 2

| 3. Επιλέξτε το εικονίδιο 💯 για να δημιουργηθεί το<br>σταυρόλεξό σας. Στο παράθυρ <u>ο δια</u> λόγου που ανοίγει, |                                                                                                    | Save in: 🗲<br>🙋 1.htm | ) TEMP                      | <u>.</u> ← E ( | *                      |
|----------------------------------------------------------------------------------------------------|----------------------------------------------------------------------------------------------------|-----------------------|-----------------------------|----------------|------------------------|
| δώστε ένα όνομα και πατήστε <b>Save</b> <u>Αν δεν είστε</u>                                                      |                                                                                                    |                       |                             | A              |                        |
| σίγουροι για κάτι ρωτήστε                                                                                        | Ipossiekkangan n amobijkswan tag dakagang The following file(s) have been created: C.\TEMP\1.htm                                        |                       | 1.htm<br>HTML files (".htm) |                | Save<br>Cancel<br>Help |
| Τέλος επιλέξτε <b>Προεπισκόπηση</b><br>άσκησης στο πρόγραμμα<br>πλοήγησης.                                       | Τι θέλος να κάνας;<br>Ποτιποικότηση άσκησης στο πρόγραμμα πλοής<br>Μ Αποθήκουση αρχείου στο hotpotatoes net Web<br>Χ Τιποτα<br>Ρ Βοήθαα | ησης<br>site          |                             |                |                        |